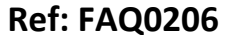

Made By: AB 18/09/15

Version: 1.0

Title – Permalog + how to save history

(Issue 2)

## PC Patroller software - saving 29 days of historical data as a .csv file

The P+'s latest 29 days of historical data can be downloaded by the PC patroller software, and can also be saved as a 'CSV' file. The following process defines how to do this -

| 🐻 History                                                                                                    |                                            |             |             |             |             |                      |     |             |             |             |             |             |             |             |             |             |             |             |             |             |        |
|----------------------------------------------------------------------------------------------------|--------------------------------------------|-------------|-------------|-------------|-------------|----------------------|-----|-------------|-------------|-------------|-------------|-------------|-------------|-------------|-------------|-------------|-------------|-------------|-------------|-------------|--------|
| AEG> Patroller Help<br>Save as a CSV File<br>Save as an Aqualog Fil<br>Exit<br>Ferminalog + (14)                               | Level + Sp                                 | read Histo  | ory   Hi    | stograr     | ns          |                      |     |             |             |             |             |             |             |             |             |             |             |             | i i         |             | : Tx   |
| 0208-2313<br>0208-2318                                                                                                    | Read His                                   | tory        | Clea        | r Table     |             | Sensitivit<br>Normal | y : | •           |             |             |             |             |             |             |             |             |             |             |             |             |        |
| 0310-1646<br>0807-0064                                                                                                    |                                            | Latest      | -1          | -2          | -3          | -4                   | -5  |             | -7          | -8          | -9          | -10         | -11         | -12         | -13         | -14         | -15         | -16         | -17         | -18         | -1     |
| 1109-3180<br>1109-3237<br>1109-3260<br>1207-2745<br>1207-2749<br>1207-2760<br>1207-2762<br>1207-2787<br>1207-2792<br>1207-2796 | 10-1646  <br>Level :<br>Spread :<br>Leak : | 0<br>0<br>N | 0<br>0<br>N | 0<br>0<br>N | 0<br>0<br>N | 0<br>0<br>N          | 0   | 0<br>0<br>N | 0<br>0<br>N | 0<br>0<br>N | 0<br>0<br>N | 0<br>0<br>N | 0<br>0<br>N | 0<br>0<br>N | 0<br>0<br>N | 0<br>0<br>N | 0<br>0<br>N | 0<br>0<br>N | 0<br>0<br>N | 0<br>0<br>N | t<br>t |
| Reading 100% successfu                                                                                                    |                                            | Data rea    | d ok.       |             |             |                      |     | Conne       | ected to    | Patroller   |             |             |             |             |             |             |             |             |             |             |        |

The "Save as CSV File" menu item shown in the screenshot is valid only for the downloaded histograms, not the 29-day Level & Spread History. It is not part of the PDA functionality either, and this is what the PC Patroller software was based on.

However, there is another way that this data can be saved : -

Open the Administrator Options screen and ensure that the "Add History to database" box is checked (as shown below).

If this option is **\*not**\* checked, the 29-day history that is downloaded will only be shown on the screen and cannot be saved.

If this option is checked, the downloaded history will be entered into the database as if the logger had been patrolled for the last 28 consecutive days.

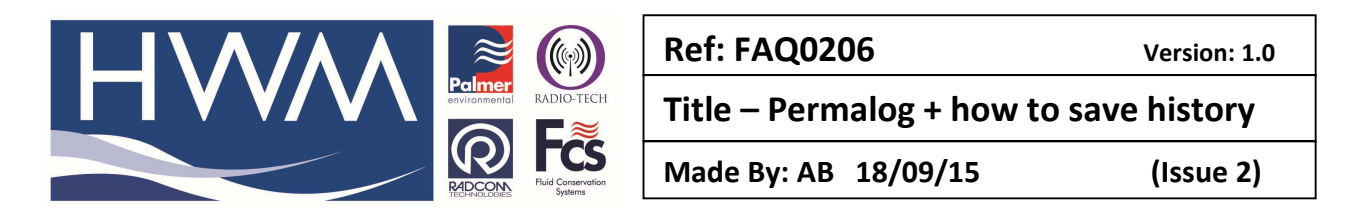

| Options                                                                                                    |                                                                                                    |
|----------------------------------------------------------------------------------------------------|----------------------------------------------------------------------------------------------------|
| Ble                                                                                                    |                                                                                                    |
| Functions       Lift + Shift Options       Other of         Select Permitted Functions and Option       Patrol         Patrol       Fast Patrol         Allow export of all patrol data       Patrol data         Allow export of current data only       DMA Management         Import DMA structure ONLY<br>(No patrol data will be read)       Deploy         Allow deletion of loggers       Data Analysis         Allow data editing + logger deletion       History         History       Add history to database         Erase history after download       Faste download | Dptions Change Administrator Password S V Lift + Shift V Aqualog V Allow deletion of graphs V P + Setup V Patroller Setup |
|                                                                                                    | OKX Cancel                                                                                                    |

The downloaded data can then be viewed, filtered and saved by using the Data Analysis screen in the normal way.

## **Document History:**

| Edition | Date of Issue | Modification  | Notes |
|---------|---------------|---------------|-------|
| 1st     | 19/01/13      | Release       |       |
| 2nd     | 17/09/15      | Format update |       |
|         |               |               |       |